# **Clever Dog** Smart Camera

# **Manuel d'utilisation**

Veuillez lire attentivement les instructions avant emploi

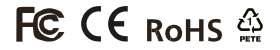

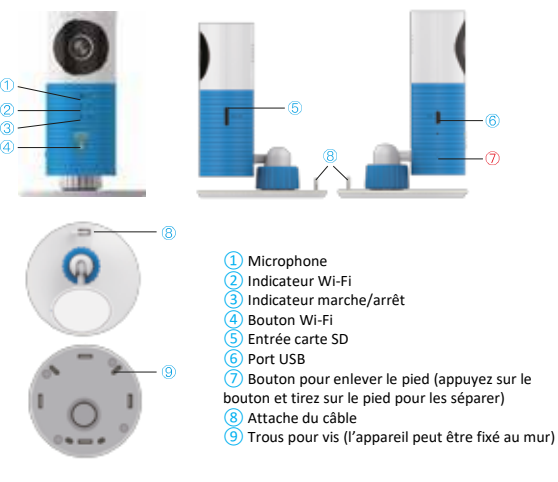

# Mode d'emploi

- 1. Allumage
- 2. Installation de l'application
  - a) Téléchargez et installez l'application en scannant le code QR imprimé sur la paroi inférieure de l'emballage de la caméra.
  - b) Recherchez l'application « Cleverdog » dans l'App Store de votre iPhone ou dans Google Play sur votre mobile Android avant de l'installer.

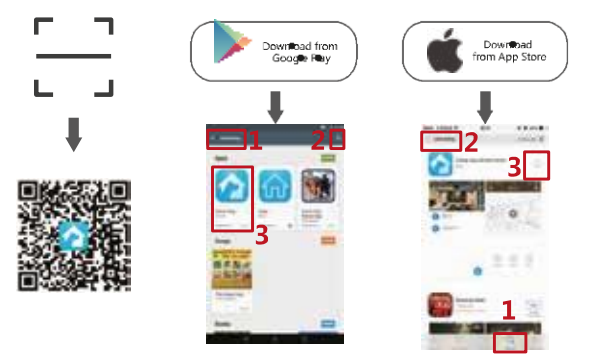

#### 3. Enregistrement et connexion

Ouvrez l'interface client et cliquez sur « New user » pour vous enregistrer. Si vous êtes déjà client, cliquez sur « Login ».

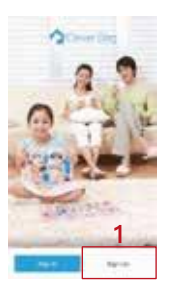

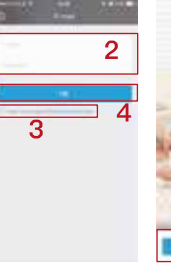

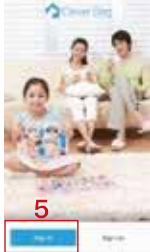

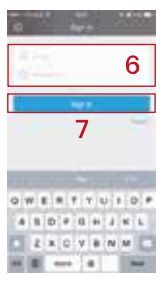

#### 4. Connexion à l'appareil

 a) Rendez-vous sur la page d'accueil, cliquez sur « + » et sélectionnez « Camera ».

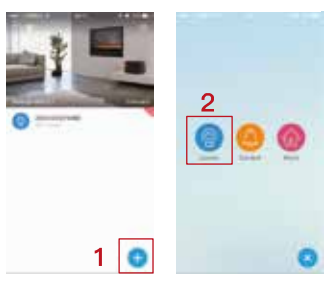

b) Assurez-vous que la lampe bleue qui indique la connexion au Wi-Fi clignote. Si ce n'est pas le cas, appuyez longtemps sur le bouton d'allumage du Wi-Fi () jusqu'à ce que la lampe clignote avant de cliquer sur « Flickered in blue » (« l'indicateur bleu a clignoté »).

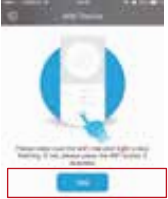

- c) Configuration du réseau
- Smartphone Android : introduisez l'identifiant CID de l'appareil sur la page « Nearby devices ».

|                | PRO A | O Season     |
|----------------|-------|--------------|
| October prints |       | These there  |
| 806401810      |       | Principality |
| And sectors    |       |              |
| 400-46047      |       |              |
|                | 14    | 14           |
| < D            | DI .  | 4 D B        |

 iPhone : System settings → cliquez sur « WLAN » et sélectionnez « DOG-\*\*\*\*\* » pour le connecter, introduisez ensuite le code 11111111 avant de retourner à la page client et de cliquer sur « Next ».

| 100 C                  |      | Louis Star Passant                                                                                                    | A CONTRACTOR OF A CONTRACTOR OF A CONTRACTOR O | Contract of the local division of the local division of the local |
|------------------------|------|----------------------------------------------------------------------------------------------------|----------------------------------------------------------------------------------------------------|----------------------------------------------------------------------------------------------------|
|                        |      | 1                                                                                                    | A state of the American State                                                                                                    | Bania Name                                                                                                    |
| - 19W800               |      | Paparant.                                                                                                    | and Street                                                                                                    | Charles and a second second                                                                                                    |
| anness and             |      | 2                                                                                                    | 2.7.2                                                                                                    | Rectange Contraction                                                                                                    |
| MONTH AND              |      | _                                                                                                    | Contract Add a                                                                                                    |                                                                                                    |
| Charles and            |      |                                                                                                    | and a second second sec | -                                                                                                    |
| Colorid Longer, 2 (1)  |      |                                                                                                    | Characterization had                                                                                                    | 4                                                                                                    |
| Gater, Division, J.B.  |      |                                                                                                    | He Charles and the                                                                                                    | -                                                                                                    |
| 100-010                |      | the second second second                                                                                                    |                                                                                                    |                                                                                                    |
| spectra (ma)           |      | 4 * * * * T Y = 1 * P                                                                                                    |                                                                                                    |                                                                                                    |
| 200-02163              |      |                                                                                                    | 3                                                                                                    |                                                                                                    |
| NINE, JUNE             |      |                                                                                                    |                                                                                                    |                                                                                                    |
| hai                    |      | Contraction of the second second seco | Concerns and and                                                                                                    |                                                                                                    |
| termine and the second | 1.00 | ALC: NOT THE REAL PROPERTY OF                                                                                                    |                                                                                                    |                                                                                                    |

Info : les réseaux de votre GSM changeront automatiquement, c'est normal.

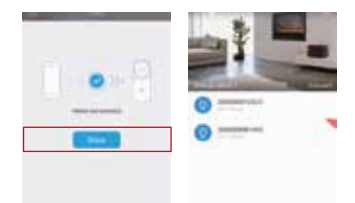

# Statut de l'indicateur

| Statut de l'indicateur                  | Signification                        |  |
|-----------------------------------------|--------------------------------------|--|
| L'indicateur marche/arrêt reste allumé  | Allumé/Boot                          |  |
| L'indicateur du Wi-Fi clignote en bleu  | Vous pouvez commencer la             |  |
|                                         | configuration                        |  |
| L'indicateur du Wi-Fi clignote          | Connectez-vous au serveur Clever Dog |  |
| rapidement en rouge                     |                                      |  |
| L'indicateur du Wi-Fi clignote          | Connectez-vous au Wi-Fi              |  |
| lentement en rouge                      |                                      |  |
| L'indicateur du Wi-Fi clignote en rouge | Mettez le système à jour             |  |
| et en bleu                              |                                      |  |

# Paramètres techniques

| Articles           | Paramètres                                          |
|--------------------|-----------------------------------------------------|
| Lentille           | Lentille de couleurs HD, grand-angle                |
| Vidéo              | Résolution H.264CODEC. : 720 x 576 @ 15 fps         |
| Audio              | Microphone et baffle intégrés ; supporte un système |
|                    | de commande vocale                                  |
| WLAN               | Supporte IEEE802. Protocole sans fil 11 b, 802,11 g |
| Espace de stockage | Supporte une microcarte SD de max. 32 GB            |
| supplémentaire     |                                                     |
| Alimentation       | Micro-USB, 5V – 500 mA                              |
| Environnement      | Température : -20 °C – 60 ° C. Humidité : < 90 %.   |
| d'utilisation      | Utilisation en intérieur conseillée                 |

# FAQ

#### 1. Comment fixer l'appareil au mur ?

- a. Forez des trous dans le mur et fixez la base de l'appareil à la paroi à l'aide de vis, clipsez la caméra sur le pied.
- b. Collez le pied sur une surface en verre, du carrelage ou d'autres surfaces planes à l'aide de ruban adhésif double face ou de colle 3M.

#### 2. Comment transférer des vidéos sur votre PC ?

Installez l'interface client Clever Dog sur votre PC avant de prendre la carte SD de l'appareil pour la connecter à votre PC en l'insérant dans le lecteur de carte. Ouvrez ensuite l'interface client, cliquez sur « Manual » et sélectionnez « *Export »* - « *Export Video* » - Sélectionnez la vidéo - Clic droit pour exporter vos vidéos.

#### 3. Comment utiliser Clever Dog sur PC?

Téléchargez l'interface client pour PC depuis le site internet de Clever Dog (www.cleverdog.com.cn) et connectez-vous à l'aide du compte enregistré sur l'application présente sur votre smartphone.

### Service après-vente

Dans votre intérêt, nous vous demandons de lire attentivement les informations suivantes.

#### Garantie

#### 1. Retour

Dans les 14 jours suivant la réception des biens, nous proposons un remboursement ou un remplacement en cas de problèmes liés à la qualité du produit qui auront été contrôlés et confirmés par le fabricant. Pour ce faire, veuillez contacter notre helpdesk à l'adresse helpdesk@outspot.eu.

#### 2. Échange

Dans les 30 jours suivant la réception des biens, nous proposons un échange ou une réparation en cas de problèmes liés à la qualité du produit qui auront été contrôlés et confirmés par le fabricant. Pour ce faire, veuillez contacter notre helpdesk à l'adresse helpdesk@outspot.eu.

#### 3. Réparation

Dans les 2 ans suivant la réception des biens, nous proposons une réparation gratuite en fonction des clauses de garantie. Nous proposons toujours un support technique après expiration du délai de garantie, mais le remplacement de certaines pièces et la prestation de service seront portés en compte. Pour ce faire, veuillez contacter notre helpdesk à l'adresse <u>helpdesk@outspot.eu</u>.

Pour connaître nos conditions de garantie, consultez nos conditions générales de vente, <u>https://www.outspot.be/fr/conditions-generales</u>.

#### Support et prestation de service

- Avant de nous envoyer votre appareil, veuillez prendre contact avec notre helpdesk à l'adresse <u>helpdesk@outspot.eu</u> afin que nous vous aidions à identifier le problème.
- Vous pouvez également consulter le site <u>www.cleverdog.com.cn</u> et contacter notre service technique d'après-vente afin d'obtenir un support technique.

Ce produit est importé par : Confinity bvba Dorp 16 9830 Sint-Martens-Latem BELGIQUE